Welcome to our overview on how to retrieve your message via DPS Secure Email.

You will receive a total of three messages from our secure mail system.

- Notification that an email is waiting for you
- Account Activation email
- User account registered email

| noreply | User account registered - User registration succeeded    | d Dear This email acknowledges that the account                  |
|---------|----------------------------------------------------------|------------------------------------------------------------------|
| noreply | Account activation notification - Dear                   | ease use the following link to activate your account. Click here |
|         | Sensitive - Test Email using Fortimail - You have receiv | ed a secure message Read your secure message by clicking th      |

The first email states that you have received a secure email. You will need to click on the following link to start the registration process. If you already have an account you will be presented with a login prompt.

• Click this to access the secure message

| Read your     | secure message by clicking the link below, the web browser will be launched and prompt you to log in. |
|---------------|----------------------------------------------------------------------------------------------------|
| Click this to | access the secure message                                                                             |
| lf you have   | concerns about the validity of this message, contact the sender directly.                             |

This is the registration screen which will show your user email (redacted in this example).

You will need to fill in:

- First Name
- Last Name
- Password
- Confirm password

Then click on the **Register** button.

| Texas DPS - Identity | / Based Encryption                                  | [ Help ] |
|----------------------|-----------------------------------------------------|----------|
|                      | Register New User                                   |          |
| User email           |                                                     |          |
| Language             | English 💌                                           |          |
| Time zone            | (GMT-6:00)Central Time 🔻                            |          |
| First name           |                                                     |          |
| Last name            |                                                     |          |
| Password             |                                                     |          |
| Confirm password     |                                                     |          |
| (m)                  | You haven't registered yet. Please register first.  |          |
|                      | Register                                            |          |
|                      |                                                     |          |
| Co                   | opyright © 2020 Fortinet, Inc. All Rights Reserved. |          |

The following screen will display after Register has been clicked. At this point you will need to go back to your email to continue to the next step – account activation.

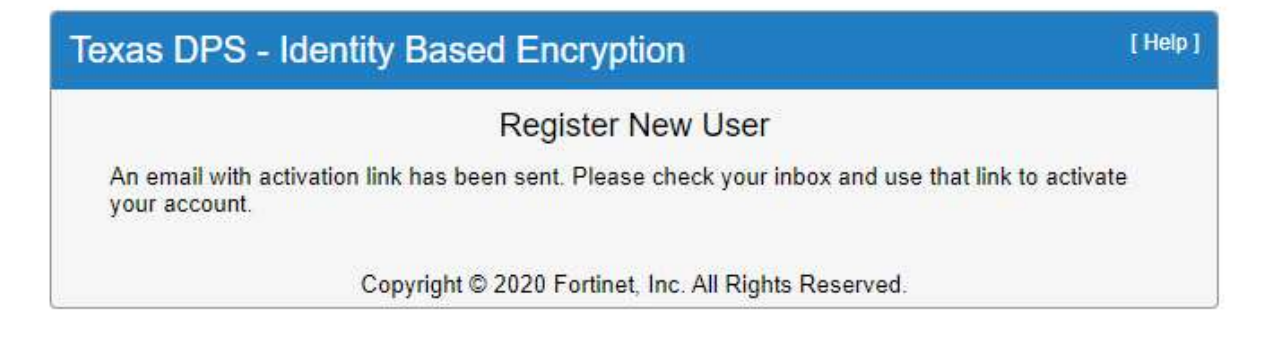

You will receive an Account activation notification in your email. You'll need to click on the "**Click here to activate your account**" link.

| Account activation notification 🔉 Index x                                           |
|-------------------------------------------------------------------------------------|
| noreply@dps.texas.gov<br>to me 👻                                                    |
| Dear                                                                                |
| Please use the following link to activate your account.                             |
| Click here to activate your account                                                 |
| The link will be expired on 2023-07-11 at 01:47 PM (CDT) and can be used only once. |
| Thank you,                                                                          |
| Texas DPS - Identity Based Encryption                                               |

You will then receive an Account Activation successful message in your browser.

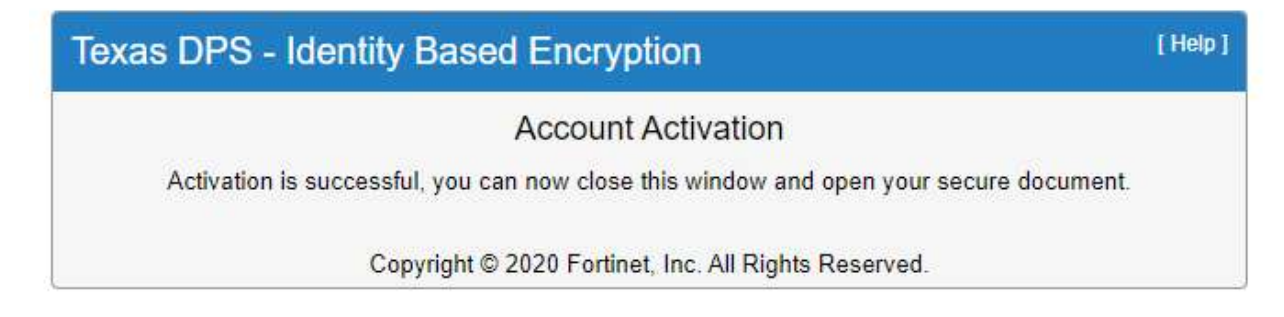

Followed by an email acknowledging that your account was successfully registered.

| User account registered 🐤 🔤                  |                                  |
|----------------------------------------------|----------------------------------|
| noreply@dps.texas.gov                        |                                  |
| User registration succeeded                  |                                  |
| Dear                                         |                                  |
| This email acknowledges that the account for | has been successfully registered |
| Please do not reply to this email directly.  |                                  |
| Thanks,                                      |                                  |
| Texas DPS - Identity Based Encryption        |                                  |
| 07/10 2023                                   |                                  |

Now go back to the first email and click on the "Click this to access the secure message" link again.

| Read your s   | ecure message by clicking the link below, the web browser will be launched and prompt you to log in. |
|---------------|----------------------------------------------------------------------------------------------------|
| Click this to | access the secure message                                                                            |
| lf you have o | concerns about the validity of this message, contact the sender directly.                            |
| About Forti   | Mail Secure Message Service                                                                          |

The link will now present a login page. You will need to use the password you set up in the previous step.

| Texas DPS - Identity Base<br>Encryption | [Help]                                              |
|-----------------------------------------|-----------------------------------------------------|
| From<br>To<br>Subject Ser<br>Password   | nsitive - Test Email using Fortimail                |
|                                         | Open<br>Forgot the password?                        |
| Texas DPS - Identity Based Encryption   | Copyright ©2016 Fortinet, Inc. All Rights Reserved. |

You will now be directed to the secure mail page which looks like the image below.

| ÷ | → C | · 合 (=   | mailc.dps.texas.gov/user/webmail/mailbox/SecureMail |
|---|-----|----------|-----------------------------------------------------|
|   | 1   | Q Search | h                                                   |
|   | C   |          |                                                     |
|   |     |          | Sensitive - Test Email using Fortimail              |

You will be able to view and print your email, but not forward it.

| ← → C ☆  mailc.dps.texas.gov/user/webmail/mailbox/SecureMail?messageId=2 |  |
|--------------------------------------------------------------------------|--|
| = 🖉 O Search                                                             |  |
| ×Close • • E II :                                                        |  |
| Sensitive - Test Email using Fortimail                                   |  |
| From To                                                                  |  |
| This is a fortimail keyword intercept test.                              |  |

**DPS Secure Mail Instructions** 

The user who sent the email will receive a notification message after you open your email on our secure system.

## Message read notification

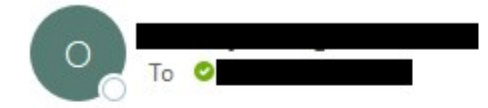

The following message has been read by recipient.

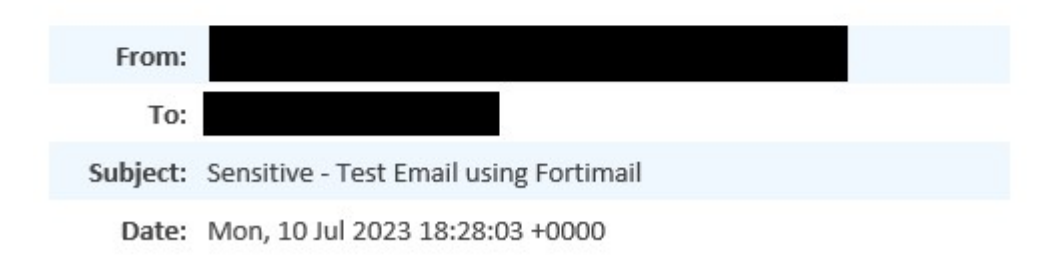

**DPS Secure Mail Instructions** 

After logging out you can use the following link to log back in at any time.

https://mailc.dps.texas.gov/user/login?ref=webmail

Fill in your email address in the **Name** block and the password you set up previously in the **Password** block and click **Log In**.

|  | ← | $\rightarrow$ | C | $\hat{\Omega}$ | mailc.dps.texas.gov/user/login?ref=webmail | Ê | ☆ |  |
|--|---|---------------|---|----------------|--------------------------------------------|---|---|--|
|--|---|---------------|---|----------------|--------------------------------------------|---|---|--|

|            | i nous e Lobin |  |
|------------|----------------|--|
|            |                |  |
| Name       |                |  |
| Password   |                |  |
| <b>a</b> b |                |  |
| C Remer    | nber me        |  |
|            | Long long      |  |